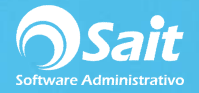

# Proceso Para Elaborar Pedidos (CFDI 3.3)

SAIT te permite llevar un control de los documentos de tipo pedidos o apartados de una forma muy sencilla. Esta modalidad te permite registrar el documento con el fin de tener el listado de productos o servicios que se deben de entregar a una determinada fecha.

El cliente puede ir realizando abonos y al final entregar el pedido para que se haga la afectación en el inventario dentro del sistema.

Para utilizar esta opción dentro de SAIT se requiere configurar previamente el sistema para ello. A continuación se enlista lo que debe considerar:

## **Configuración Previa**

• En el menú de Inventario / Catálogo de Artículos y Servicios, agregar los conceptos ABONO y \*ABONO con las siguientes especificaciones:

| Clave  | Descripción       | Unidad | Clave SAT | Servicio | Precio Mínimo |
|--------|-------------------|--------|-----------|----------|---------------|
| ABONO  | Abono a Apartados | ACT    | 84111506  | SI       |               |
| *ABONO | Abonos Anteriores | ACT    | 84111506  | SI       | -9,999,999.99 |

- Descargar el formato de nota de venta especial para apartados del siguiente enlace:
   <u>formato de nota (apartados).rpt | Ver Muestra</u>
- Descargar el formato de pedido especial para apartados del siguiente enlace:
   <u>formato de pedido (apartados).rpt | Ver Muestra</u>
- Ir al menú de Utilerías / Recibir reportes seleccionar uno a uno los formatos recién descargados (Formato de nota de venta y formato de pedidos) y presionar el botón de [Recibir].

| -                 |                       |                   |              |   |
|-------------------|-----------------------|-------------------|--------------|---|
| Reporte a recibir | C.IUSERSISUPURIE-PCID | ESKTOPIFTUNUTA_AP | PARTADUS.RPT | _ |

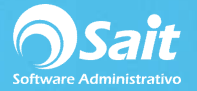

• Identificar el directorio de la empresa. Puede dirigirse al menú de utilerías / configuración general del sistema:

| lombre    | PROVEDORA DE LIMPIEZA DE MEXICO                  | O SA DE | cv                           | - 14      |               |
|-----------|--------------------------------------------------|---------|------------------------------|-----------|---------------|
| Calle     | AV MADERO                                        | #       | 3007                         | Colonia   | ENTRO         |
| Ciudad    | MONTERREY                                        | Estado  | NUEVO LEON                   |           | CP 83400      |
| aís       | MEXICO                                           | RFC     | AAA010101AAA                 | CURP      |               |
| atos de   | , Régimen de Incorp. Fiscal (RIF)<br>la sucursal |         | Carpetas (Direct             | torios)   | л             |
| lombre    |                                                  |         | Información<br>de la empresa | S:\SAITER | P\DEMO6       |
| )irección | (*)                                              |         | Inicio del sistema           | C:\SISTEM | ASAIT\SAITERP |
|           |                                                  |         | Windows                      | C:\Window | vsl           |
| <u> </u>  |                                                  |         |                              |           |               |

- Descargar la función "Histpagos" del siguiente enlace: <u>HistPagos.zip</u>
- Descomprimir este archivo dentro del directorio de la empresa.

|                       |                                                                                         |                                                                                        |                                                                                                    |                                                                            | Abrir<br>Open with Sublime Text<br>Abrir con WinRAR<br>Extraer ficheros                                         |
|-----------------------|-----------------------------------------------------------------------------------------|----------------------------------------------------------------------------------------|----------------------------------------------------------------------------------------------------|----------------------------------------------------------------------------|----------------------------------------------------------------------------------------------------|
|                       |                                                                                         |                                                                                        |                                                                                                    |                                                                            | Extraer aquí                                                                                                    |
|                       |                                                                                         |                                                                                        |                                                                                                    |                                                                            | Extraer en HistPagos\                                                                                           |
|                       |                                                                                         |                                                                                        |                                                                                                    |                                                                            | Edit with Notepad++                                                                                             |
|                       |                                                                                         |                                                                                        |                                                                                                    | •                                                                          | Explorar con ESET Internet Security                                                                             |
|                       | o local (C) SistemaSAIT                                                                 | Sattern DEMOS                                                                          |                                                                                                    | 4                                                                          | Opciones avanzadas                                                                                              |
|                       | sidear(e.j v sistemastar                                                                | · Sateri · Delviou                                                                     |                                                                                                    |                                                                            | Abrir con                                                                                                    |
| Organizar 👻 📜         | Abrir 🔻 Compartir cor                                                                   | n 🔻 Correo electró                                                                     | nico Nueva carpeta                                                                                            | 3                                                                          | Comparison of the second second second second second second second second second second second second second se |
|                       | ftoped01.frt                                                                            | FtosCfdi.dbf                                                                           | GASTOSSF.CDX                                                                                                  | Dau                                                                        | Compartir con                                                                                                   |
|                       | ftoped01.frx                                                                            | FtosCfds.DBF                                                                           | GastosSF.DBF                                                                                                  | gu                                                                         | Restaurar versiones antenores                                                                                   |
| Bibliotecas           | FTOPED02.FRT                                                                            | fxcli3.frt                                                                             | GastosSF.FPT                                                                                                  | Hi                                                                         | Enviar a                                                                                                    |
|                       | FTOPED02.FRX                                                                            | fxcli3.frx                                                                             | GastosSF.Key                                                                                                  | His                                                                        | Cortar                                                                                                    |
| 📕 Equipo              | FTOPED2.FRT                                                                             | fxcli4.frt                                                                             | 🖌 GenPol.DBF                                                                                                  | Hi                                                                         | Copiar                                                                                                    |
|                       | FTOPED2.FRX                                                                             | fxcli4.frx                                                                             | getinfoped.FXP                                                                                                | Hi                                                                         |                                                                                                    |
| and the second second | ftonohu frt                                                                             | GASTOBRA.CDX                                                                           | ど getInfoPed.PRG                                                                                              | his                                                                        | Crear acceso directo                                                                                            |
| 🙀 Red                 | Lopolwint                                                                               |                                                                                        |                                                                                                    |                                                                            | E Frank and a second second second second second second second second second second second second second second |
| 🙀 Red                 | ftopolw.frx                                                                             | 🗑 GastObra.DBF                                                                         | getNoArts.BAK                                                                                                 | his                                                                        | Liminar                                                                                                    |
| 🙀 Red                 | ftopolw.frx                                                                             | ✓ GastObra.DBF ☐ GastObra.Key                                                          | getNoArts.BAK                                                                                                 | 📄 his<br>💽 his                                                             | Cambiar nombre                                                                                                  |
| 📭 Red                 | ftopolw.frx                                                                             | GastObra.DBF                                                                           | getNoArts.BAK<br>getNoArts.FXP<br>getNoArts.PRG                                                               | ☐ his<br>ⓓ his<br>✔ his                                                    | Cambiar nombre<br>Propiedades                                                                                   |
| 🗣 Red                 | ftopolw.frx ftopolw1.frt ftopolw1.frx ftopolw1.frx FTOREM.FRT                           | GastObra.DBF<br>GastObra.Key<br>Gastos.CDX<br>Gastos.DBF                               | getNoArts.BAK getNoArts.FXP getNoArts.PRG getpend.FXP                                                         | his<br>his<br>his<br>HistPag                                               | Cambiar nombre Propiedades os.zup INVHISIC.FR1                                                                  |
| 🙀 Red                 | ftopolw.frx<br>ftopolw.frx<br>ftopolw1.frx<br>ftopolw1.frx<br>FTOREM.FRT                | GastObra.DBF<br>GastObra.Key<br>Gastos.CDX<br>Gastos.DBF<br>Gastos.PPT                 | getNoArts.BAK<br>getNoArts.FXP<br>getNoArts.PRG<br>getpend.FXP<br>getPend.PRG                                 | his<br>his<br>his<br>HistPag                                               | Cambiar nombre Propiedades os.zip INVFISIC.FR1 INVFISIC.FRX                                                     |
| Ned .                 | ftopolw.frx<br>ftopolw1.frt<br>ftopolw1.frx<br>FTOREM.FRT<br>FTOREM.FRX<br>FTOREM.I.FRT | GastObra.DBF<br>GastObra.Key<br>Gastos.CDX<br>Gastos.DBF<br>Gastos.FPT<br>GASTOS02.FRT | getNoArts.BAK<br>getNoArts.FXP<br>getNoArts.PRG<br>getpend.FXP<br>getPend.PRG<br>GruposBR.CDX                 | his his his his his his his his his his                                    | Cambiar nombre Propiedades os.zip INVFISIC.FR1 T INVFISIC.FRX X Divatrasl.jpg                                   |
| 🗣 Red                 | ftopolw.frx<br>ftopolw1.frt<br>ftopolw1.frx<br>FTOREM.FRT<br>FTOREM.FRX<br>FTOREM01.FRT | GastObra.DBF GastObra.Key Gastos.CDX Gastos.DBF Gastos.FPT GAST0S02.FRT GAST0S02.FRX   | getNoArts.BAK<br>getNoArts.FXP<br>getNoArts.PRG<br>getpend.FXP<br>getPend.PRG<br>GruposBR.CDX<br>gruposbr.dbf | his<br>his<br>his<br>his<br>his<br>hola.FR<br>hola.FR<br>hola.FR           | Cambiar nombre Propiedades 05.2IP INVFISIC.FRT T INVFISIC.FRX X Vatrasl.jpg                                     |
| 🙀 Red                 |                                                                                         | GastObra.DBF GastObra.Key Gastos.CDX Gastos.DBF Gastos.FPT GASTOS02.FRT GASTOS02.FRX   | getNoArts.BAK<br>getNoArts.FXP<br>getNoArts.PRG<br>getpend.FXP<br>getPend.PRG<br>GruposBR.CDX<br>gruposbr.dbf | his<br>his<br>is<br>his<br>his<br>hola.FR<br>hola.FR<br>hola.FR<br>hola.FR | Cambiar nombre Propiedades os.zıp INVFISIC.FR1 T INVFISIC.FRX X ivatrasl.jpg ivatrasl.png                       |

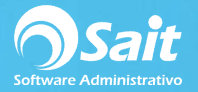

## Elaborar un apartado en CAJA

Para poder realizar este proceso, debe dirigirse al menú de CAJA / Registrar Ventas,

- 1. Presione la tecla **[F5]**, para buscar el cliente, o posicione el cursor en el campo de los datos del cliente para buscar por nombre.
- 2. Presione la tecla **[F6]** o haga clic en el botón **[F6 Otras]** y seleccione la opción de Elaborar Apartado.

| RFC:XAXX010101000 AV. G | SUADALUPE VICTORIA 1609 F<br>IORA 83499 (800) 025-5357 | RESIDENCIAS SAN<br>Saldo \$12,458.64%De | • [<br>sc[ | Cerrar Corte<br>Elaborar <u>F</u> actur<br>Elaborar <u>N</u> ota d                                                                               | a<br>te Venta                                       | -Nov-20<br>el Sister | 07 5<br>19<br>na |
|-------------------------|--------------------------------------------------------|-----------------------------------------|------------|----------------------------------------------------------------------------------------------------|-----------------------------------------------------|----------------------|------------------|
| Clave                   | Descripción                                            | Cant                                    | Unida      | Elaborar Aparta                                                                                                    | ido<br>ución                                        | Importe              | 12               |
|                         |                                                        |                                         |            | Limpiar la nota<br>Otorgar Descue<br>Abonar o Entre,<br>Pagar Créditos<br>Cancelar Movin<br>Salida de Efect<br>Entregar Corte<br>F5 Buscar Clier | ento en Partida<br>gar un Apartado<br>niento<br>ivo |                      |                  |
|                         |                                                        | Caja:1 Cort                             | -<br>:39 T | C:18.90                                                                                                    |                                                     | 0.00                 | )                |
| rtículo                 | F2                                                     |                                         | Converse.  | Pesos                                                                                                    | Dólares                                             |                      |                  |
| endedor F2              | Cliente                                                | El camb                                 | io e       | s: 0.00 pe                                                                                                    | sos (0.00                                           | dls)                 |                  |

3. Agregue los artículos a la lista de apartado.

| 🕤 Documentos de                                   | Venta                                                                                                    |                                     |          |                          |        |                    |                             |
|---------------------------------------------------|----------------------------------------------------------------------------------------------------|-------------------------------------|----------|--------------------------|--------|--------------------|-----------------------------|
| 3 SAIT FACT<br>RFC:XAXX0101010<br>LUIS RIO COLORA | URA CORPORATIVA DE MEXICO<br>000 AV. GUADALUPE VICTORIA 1609 RESIDE<br>DO SONORA 83499 (800) 025-5357 Saldo ( | SA DE C<br>NCIAS SAN<br>12,458.64%D | esc 0    | 6 <u>O</u> tras<br>.00 % | Ара    | rtado<br>Superviso | 7-Nov-2019<br>r Del Sistema |
| Clave                                             |                                                                                                    | Cant                                |          | %Desc                    | %Desc2 | Precio             | Importe                     |
| BRILLEX                                           | ABRILLAN TADOR CAR SHIN<br>ABRILLAN TADOR DE VINIL I<br>ABSORVENTES DE ACEITE                                 | 3 1.000<br>4 1.000                  | PIEZA    |                          |        | 181.00<br>350.00   | 181.00<br>350.00            |
|                                                   |                                                                                                    |                                     |          |                          |        |                    |                             |
|                                                   |                                                                                                    |                                     |          |                          |        | 84                 | 13 00                       |
|                                                   | E2                                                                                                    | Caja:1 Co                           | te:39 TC | :18.90                   | 505    | 84<br>Dólares      | 13.00                       |
| rtículo<br>endedor<br>Venc 22-Nov                 | F2<br>-2019                                                                                                   | Caja:1 Co                           | te:39 TC | 18.90                    | sos    | 84<br>Dólares      | 13.00                       |
| rtículo<br>endedor<br>Venc 22-Nov                 |                                                                                                    | Caja:1 Co<br>Efectivo<br>Debe:      | te:39 TC | 18.90<br>Pe              | sos    | 84<br>Dólares      | 13.00                       |

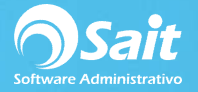

- 4. En la sección de pago, puede especificar si el cliente dará un abono o se puede dejar en blanco.
- 5. En caso de dejar un abono el sistema le pedirá confirmación de que los datos se encuentran correctos.

|                                        | ıta                                                                            |                          |             |                 |        |               |                             | x        |
|----------------------------------------|--------------------------------------------------------------------------------|--------------------------|-------------|-----------------|--------|---------------|-----------------------------|----------|
| 3 SAIT FACTUR                          | RA CORPORATIVA DE MEXICO                                                       | SA DE C                  | <b>?</b> F6 | 6 <u>O</u> tras | Apa    | rtado         |                             | 80       |
| RFC:XAXX010101000<br>LUIS RIO COLORADO | AV. GUADALUPE VICTORIA 1609 RESIDEN<br>0 SONORA 83499 (800) 025-5357 Saldo \$1 | ICIAS SAN<br>2,458.64%De | esc 0       | .00 %           |        | Superviso     | 7-Nov-2019<br>r Del Sistema | )<br>3   |
| Clave                                  | Descripción                                                                    | Cant                     | Unidad      | %Desc           | %Desc2 | Precio        | Importe                     | <b>_</b> |
| SCC                                    | ABRILLANTADOR CAR SHINE                                                        | 1.000                    | PIEZA       |                 |        | 312.00        | 312.00                      |          |
| BRILLEX                                | ABRILLANTADOR DE VINIL B                                                       | 1.000                    | PIEZA       | ( )             |        | 181.00        | 181.00                      |          |
| T156                                   | ABSORVENTES DE ACEITE 4                                                        | 1.000                    | PIEZA       |                 |        | 350.00        | 350.00                      |          |
|                                        |                                                                                |                          |             |                 |        |               |                             |          |
|                                        |                                                                                | Caja:1 Cor               | te:39 TC    | :18.90          | T      | 84            | 13.00                       | -        |
|                                        | F2                                                                             | Caja:1 Cor               | te:39 TC    | :18.90          | SOS    | 84<br>Dólares | 13.00                       | <u> </u> |

6. En caso de dejar en blanco el sistema pedirá confirmación como se muestra en la siguiente ventana:

| 👩 Documentos de  | Venta                                        |                                                                                                    |                                   |        |                           |        | E                           | -   -                   | x                   |
|------------------|----------------------------------------------|----------------------------------------------------------------------------------------------------|-----------------------------------|--------|---------------------------|--------|-----------------------------|-------------------------|---------------------|
| 3 SAIT FACT      | URA CORPO<br>000 AV. GUADAL<br>NDO SONORA 83 | DRATIVA DE MEXICO<br>UPE VICTORIA 1609 RESIDEN<br>(499 (800) 025-5357 Saldo \$1                                                                                                    | SA DE C<br>CIAS SAN<br>2,458.64%D | ? Fi   | 6 <u>O</u> tras<br>).00 % | Apai   | r <b>tado</b><br>Supervisor | 7-Nov-201<br>Del Sistem | <b>80</b><br>9<br>a |
| Clave            |                                              | Descripción                                                                                                    | Cant                              | Unidad | %Desc                     | %Desc2 | Precio                      | Importe                 | -                   |
| SCC              | ABRILL                                       | ANTADOR CAR SHINE                                                                                                    | 1.000                             | PIEZA  |                           |        | 312.00                      | 312.00                  |                     |
| BRILLEX          | ABRILL                                       | ANTADOR DE VINIL B                                                                                                    | 1.000                             | PIEZA  | 2                         |        | 181.00                      | 181.00                  |                     |
| T156             | ABS                                          | and the second second s | 1.000                             | prog.  |                           | X      | 350.00                      | 350.00                  |                     |
|                  |                                              |                                                                                                    |                                   |        |                           |        |                             |                         |                     |
|                  |                                              | E21                                                                                                    |                                   | Sí     |                           | No     | 84                          | 3.00                    | -<br>-<br>-         |
| <u>A</u> rtículo |                                              | FZ                                                                                                    | Efective                          |        | 110                       | 303    | Dulai CS                    |                         | -4                  |
| Vendeder         | F2                                           |                                                                                                    | LIECUVO                           |        |                           |        |                             |                         |                     |
| Venc 22-Nov      | /-2019                                       |                                                                                                    |                                   |        |                           |        |                             |                         |                     |
|                  |                                              |                                                                                                    | Debe:                             | 343.0  | 0 pes                     | os (44 | .60 dls)                    |                         |                     |
|                  |                                              |                                                                                                    |                                   |        |                           |        | F8 <u>P</u>                 | rocesar                 |                     |

7. Haga clic en **[SI]** y listo, se ha procesado correctamente el apartado.

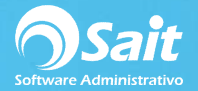

## Registrar un abono a apartado en CAJA

Para registrar un abono a un apartado ya existente debe dirigirse al menú de Caja / Registrar Ventas:

- 1. Seleccione el tipo de documento como **Nota** o **Factura**, para emitir el comprobante del abono.
- 2. Presione la tecla **[F5]**, para buscar el cliente, o posicione el cursor en el campo de los datos del cliente para buscar por nombre.
- 3. Presione la tecla [F6] o haga clic en el botón [F6 Otras] y seleccione la opción de [Abonar o Entregar un Apartado].

| FC:XAXX010101000 AV.<br>UIS RIO COLORADO SO | GUADALUPE VICTORIA 1609 F<br>NORA 83499 (800) 025-5357 | RESIDENCIAS SAN<br>Saldo \$12,458.64%Desc | Cerrar Corte<br>Elaborar <u>F</u> actu<br>Elaborar <u>N</u> ota | ra<br>de Venta  | -Nov-2019<br>el Sistema |
|---------------------------------------------|--------------------------------------------------------|-------------------------------------------|-----------------------------------------------------------------|-----------------|-------------------------|
| Clave                                       | Descripción                                            | Cant Unida                                | Elaborar A <u>p</u> arta<br>Elaborar Devol                      | ado<br>ución    | Importe                 |
|                                             |                                                        |                                           | Limpiar la nota<br>Otorgar Descu                                | ento en Partida |                         |
|                                             |                                                        |                                           | Abonar o Entre                                                  | gar un Apartado |                         |
|                                             |                                                        |                                           | Pagar <u>C</u> réditos                                          |                 |                         |
|                                             |                                                        |                                           | Cancelar Movir                                                  | niento          |                         |
|                                             |                                                        |                                           | Salida de Eleci                                                 | ivo             |                         |
|                                             |                                                        |                                           | F5 Buscar Clie                                                  | nte             |                         |
| 100 th                                      | 1 in                                                   | Caja:1 Corte:39                           | <br>TC:18.90                                                    |                 | 0.00                    |
| tículo                                      | F2                                                     | 6                                         | Pesos                                                           | Dólares         |                         |
| endedor <u>F2</u>                           |                                                        | Efectivo                                  |                                                                 | 10.00           |                         |

4. Deberá seleccionar el folio del apartado al que desea abonar. Si es un solo pedido pendiente, éste se cargará en automático.

| RIO C | O Detalle de Pe                                                                 | edido         |                                                               |                        |                         |                   |                            |   | ov-201<br>Sistem |
|-------|---------------------------------------------------------------------------------|---------------|---------------------------------------------------------------|------------------------|-------------------------|-------------------|----------------------------|---|------------------|
| Cla   | [3] SAIT 3<br>AV. GUA 80<br>SAN LUIS RIO C<br>(800) 025-5357<br>Elaborado: 7-Se | OLORADO SONO  | A DE MEXICO SA I<br>RESIDENCIAS<br>RA 83499<br>>:Vie.22.Sep.1 | DE CV<br>7 a las 12:00 | Historial de            | Pagos             |                            | 4 | orte             |
|       | Clave                                                                           | Descripción   |                                                               |                        | Cant                    | Precio            | Importe                    |   |                  |
|       | SCC                                                                             | ABRILLANTAD   | OR CAR SHINE                                                  |                        | 1.00                    | 475.95            | 475.95                     |   |                  |
|       | ABRE                                                                            | ABRECUBETA    |                                                               | EV                     | 1.00                    | 281.69            | 281.69                     |   |                  |
|       | CO-5325-SW                                                                      | BARREDORA     | MANUAL                                                        | LEA                    | 1.00                    | 490.00            | 490.00                     |   | -                |
|       | BOLS3                                                                           | BOLSA T/CAN   | IISETA                                                        |                        | 1.00                    | 95.00             | 95.00                      |   | 00               |
| г     | CEPIPC                                                                          | CEPILLO DE CI | RDA (PELO DE CA                                               | ABALLO)                | 1.00                    | 4,500.00          | 4,500.00                   |   |                  |
| l olu | ZIPLOM                                                                          | BOLSAS ZIPL   | OC MEDIANAS                                                   |                        | 1.00                    | 180.00            | 180.00                     |   |                  |
| edor  |                                                                                 | Abonar        | Entregar                                                      | Cerrar                 | Total<br>Abono<br>Saldo | 7,46<br>s<br>7,46 | 7.64 Pesos<br>0.00<br>7.64 |   |                  |
| - 0   |                                                                                 |               |                                                               |                        |                         |                   |                            |   | 1                |
| Carg  |                                                                                 |               |                                                               |                        |                         |                   |                            |   |                  |

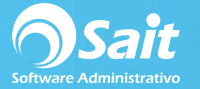

5. Seleccione el botón de [Abonar].

| Cla   | Pedido                                                                         | 80 CUIDADO seleccione el correcto                                                                                                    | Historial de l           | agos                       |                            |   | Biste<br>Iorte |
|-------|--------------------------------------------------------------------------------|----------------------------------------------------------------------------------------------------|--------------------------|----------------------------|----------------------------|---|----------------|
|       | [3] SAIT FACT<br>AV. GUADAL<br>SAN LUIS RIO<br>(800) 025-535<br>Elaborado: 7-1 | URA CORPORATIVA DE MEXICO SA DE CV<br>UPE VICTORIA 1609 RESIDENCIAS<br>COLORADO SONORA 83499<br>37<br>Nov-19 Entregar>:Vie.22.Nov.19 a las | 7-Nov-19                 | N573 \$150.0               | 0                          | 1 |                |
|       | Clave                                                                          | Descripción                                                                                                    | Cant                     | Precio                     | Importe                    | - |                |
|       | SCC<br>BRILLEX<br>T156                                                         | ABRILLANTADOR CAR SHINE<br>ABRILLANTADOR DE VINIL BRILLEX<br>ABSORVENTES DE ACEITE 43 X 48 CM C/ 100 PZAS                                  | 1.00<br>1.00<br>1.00     | 312.00<br>181.00<br>350.00 | 312.00<br>181.00<br>350.00 |   |                |
| . Г   |                                                                                |                                                                                                    |                          |                            |                            |   | 0              |
| dor [ |                                                                                | Abonar Entregar Cerrar                                                                                                    | Total<br>Abonos<br>Saldo | 843<br>150<br>693          | 00 Pesos<br>00<br>00       |   |                |

- 6. Indique la cantidad que desea abonar.
- 7. Seleccione la divisa como pesos o dólares.
- 8. Presione el botón de [Abonar].

| Sal  | Pedido 80                                                                                 |                                                                                                    | Historial do I           | Danne                      |                            |   | bv-2<br>Biste |
|------|-------------------------------------------------------------------------------------------|----------------------------------------------------------------------------------------------------|--------------------------|----------------------------|----------------------------|---|---------------|
|      | [3] SAIT FACTUR<br>AV. GUADALUPE<br>SAN LUIS RIO CO<br>(800) 025-5357<br>Elaborado: 7-Nov | A CORPORATIVA DE MEXICO SA DE CV<br>VICTORIA 1609 RESIDENCIAS<br>LORADO SONORA 83499<br>-19 Entregar>:Vie.22.Nov.19 a las | 7-Nov-19                 | N573 \$150.0               | 0                          | * |               |
|      | Clave                                                                                     | Descripción                                                                                                    | Cant                     | Precio                     | Importe                    | - |               |
| 1    | SCC<br>BRILLEX<br>F156                                                                    | ABRILLANTADOR CAR SHINE<br>ABRILLANTADOR DE VINIL BRILLEX<br>ABSORVENTES DE ACEITE 43 X 48 CM C/ 100 PZAS                 | 1.00<br>1.00<br>1.00     | 312.00<br>181.00<br>350.00 | 312.00<br>181.00<br>350.00 |   |               |
| ſĹ   |                                                                                           |                                                                                                    |                          |                            |                            | v | 0             |
| or [ | A <u>b</u> onar                                                                           | 250.00     Pesos ▼        Nota     ▼                                                                                      | Total<br>Abonos<br>Saldo | 843<br>150<br>693          | 00 Pesos<br>00<br>00       |   |               |

- 9. Se mostrará la ventana de documento de venta con el concepto de ABONO A PEDIDOS.
- 10. Deberá indicar la forma de pago que recibió por parte del cliente por el importe total del abono.

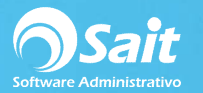

| 🔿 Documentos de  | e Venta                              |                 | ~         |        | ĺ            |                         | ×        |
|------------------|--------------------------------------|-----------------|-----------|--------|--------------|-------------------------|----------|
| 0 PUBLICO        | EN GENERAL                           | DRADO SONORA    | F6 Otras  | l      | Nota         | ţ                       | 574      |
| 64460 Saldo \$93 | 3,371.17                             | % <u>D</u> esc  | 0.00 %    |        | Superviso    | 7-Nov-20<br>Del Sister  | 19<br>na |
| Clave            | Descripción                          | Cant Un         | dad %Desc | %Desc2 | Precio       | Importe                 |          |
| ABONO            | ABONO A PEDIDO:80<br>ABONO A PEDIDOS | 1.000 AC        | т         |        | 250.00       | 250.0                   | 0        |
|                  |                                      | Caja:1 Corte:39 | TC:18.90  |        | 25           | 50.00                   | )<br>)   |
| Artículo         | F2                                   |                 | Pe        | SOS    | Dólares      |                         |          |
| Vendedor         | F2                                   | Efectivo        | 2         | 50.00  |              |                         | 1        |
| ∏ Cargar al C    | Crédito del Cliente                  | El cambio       | es: 0.0   | 0 peso | os (0.00<br> | <b>dls)</b><br>Procesar |          |

11. Presione el botón de **[F8 procesar]** y listo, se imprimirá el comprobante del abono.

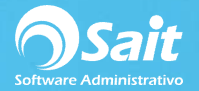

#### Entregar un apartado en CAJA

Para entregar un pedido o apartado ya existente debe dirigirse al menú de **Caja / Registrar Ventas.** (Este proceso realiza la salida de inventario de los artículos incluidos en el pedido)

- 1. Seleccione el tipo de documento como nota de venta. **NO** se permite entregar un pedido como Factura.
- 2. Presione la tecla [F5], para buscar el cliente al que está asociado el pedido, o posicione el cursor en el campo de los datos del cliente para buscar por nombre.
- 3. Presione la tecla [F6] o haga clic en el botón [F6 Otras] y seleccione la opción de [Abonar o Entregar un Apartado].

| RFC:XAXX010101000 AV. C          | UADALUPE VICTORIA 1609 F<br>IORA 83499 (800) 025-5357 \$ | Cerrar Corte<br>Elaborar <u>F</u> actura<br>Elaborar <u>N</u> ota de Venta | -Nov-2019<br>el Sistema                                                                                                    |                  |  |
|----------------------------------|----------------------------------------------------------|----------------------------------------------------------------------------|----------------------------------------------------------------------------------------------------|------------------|--|
| Clave                            | Descripción                                              | Cant Unida                                                                 | Elaborar Agartado<br>Elaborar Devolución                                                                                            | Importe          |  |
|                                  |                                                          |                                                                            | Limpiar la nota<br>Otorgar Descuento en Partida                                                                                     |                  |  |
|                                  |                                                          |                                                                            | Abonar o Entregar un Apartado<br>Pagar Créditos<br>Cancelar Movimiento<br>Salida de Efectivo<br>Entregar Corte<br>E5 Buscar Cliente |                  |  |
|                                  |                                                          | -<br>Caja:1 Corte:39 T                                                     | C:18.90                                                                                                    | 0.00             |  |
| Artículo<br>/endedor <u>F2</u>   | F2                                                       | Efectivo                                                                   |                                                                                                    |                  |  |
| ☐ Cargar al C <u>r</u> édito del | Cliente                                                  | El cambio e                                                                | es: 0.00 pesos (0.00                                                                                                    | dls)             |  |
| Cargar al C <u>r</u> édito del   | Cliente                                                  | El cambio e                                                                | es: 0.00 pesos (0.00<br>                                                                                                    | dis)<br>Procesar |  |

4. Deberá seleccionar el folio del apartado al que desea abonar. Si es un solo pedido pendiente, éste se cargará en automático.

| S RIO C | Pedido                                                                 | 80 CUIDADO seleccione el correcto                                                                                      | Historial de             | Pagos                        |                            |   | Bistema<br>lorte |
|---------|------------------------------------------------------------------------|----------------------------------------------------------------------------------------------------|--------------------------|------------------------------|----------------------------|---|------------------|
|         | [3] SAIT<br>AV. GUA<br>SAN LUIS RIO<br>(800) 025-535<br>Elaborado: 7-1 | 3 IVA DE MEXICO SA DE CV<br>80 09 RESIDENCIAS<br>1 COLORADO SONORA 83499<br>57<br>Nov-19 Entregar>:Vie.22.Nov.19 a las | 7-Nov-19<br>7-Nov-19     | N573 \$150.0<br>N574 \$250.0 | 0                          | 4 |                  |
|         | Clave                                                                  | Descripción                                                                                                    | Cant                     | Precio                       | Importe                    | * |                  |
|         | SCC<br>BRILLEX<br>T156                                                 | ABRILLANTADOR CAR SHINE<br>ABRILLANTADOR DE VINIL BRILLEX<br>ABSORVENTES DE ACEITE 43 X 48 CM C/ 100 PZAS              | 1.00<br>1.00<br>1.00     | 312.00<br>181.00<br>350.00   | 312.00<br>181.00<br>350.00 |   |                  |
|         |                                                                        |                                                                                                    |                          |                              |                            | Ŧ | 00               |
| ledor [ |                                                                        | A <u>b</u> onar <u>E</u> ntregar Cerrar                                                                                | Total<br>Abono:<br>Saldo | 843<br>s 400<br>442          | .00 Pesos<br>.01<br>.99    | _ |                  |

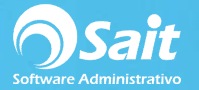

5. Presione el botón de [Entregar].

| Cla Pedido                                                          | 80 CUIDADO seleccione el correcto                                                                                                    | Historial de         | Pagos                        |                            |   |
|---------------------------------------------------------------------|----------------------------------------------------------------------------------------------------|----------------------|------------------------------|----------------------------|---|
| [3] SAIT FA<br>AV. GUADA<br>SAN LUIS R<br>(800) 025-5<br>Elaborado: | CTURA CORPORATIVA DE MEXICO SA DE CV<br>LUPE VICTORIA 1609 RESIDENCIAS<br>IO COLORADO SONORA 83499<br>357<br>-Nov-19 Entregar>:Vie.22.Nov.19 a las | 7-Nov-19<br>7-Nov-19 | N573 \$150.0<br>N574 \$250.0 | 0<br>11                    | * |
| Clave                                                               | Descripción                                                                                                    | Cant                 | Precio                       | Importe                    | - |
| SCC<br>BRILLEX<br>T156                                              | ABRILLANTADOR CAR SHINE<br>ABRILLANTADOR DE VINIL BRILLEX<br>ABSORVENTES DE ACEITE 43 X 48 CM C/ 100 PZAS                                          | 1.00<br>1.00<br>1.00 | 312.00<br>181.00<br>350.00   | 312.00<br>181.00<br>350.00 |   |
| г                                                                   |                                                                                                    |                      |                              |                            |   |
| or[]                                                                | Abonar Entregar Cerrar                                                                                                    | Total<br>Abono       | 843<br>s 400                 | .00 Pesos<br>.01           |   |
|                                                                     |                                                                                                    | Saldo                | 442                          | .99                        |   |

- 6. Se cargará en la pantalla de caja los productos que serán entregados.
- 7. Si el pedido tiene algún saldo pendiente, deberá indicar la forma de pago en la que se liquidará el pedido, de lo contrario se permitirá procesar el documento en 0.00

| 🔿 Documentos de                  | Venta                                                                                                    |                                  |                             |                  |        | [                                     |                                   | x           |  |  |  |  |
|----------------------------------|----------------------------------------------------------------------------------------------------|----------------------------------|-----------------------------|------------------|--------|---------------------------------------|-----------------------------------|-------------|--|--|--|--|
| 3 SAIT FACT                      |                                                                                                    |                                  | V                           | F6 <u>O</u> tras |        | Nota                                  | ę                                 | 575         |  |  |  |  |
| LUIS RIO COLORA                  | DO SONORA 83499 (800) 025-5357 Saldo \$12                                                                                      | 2,458.64% <u>D</u>               | esc                         | 0.00 %           |        | Supervisor                            | 8-Nov-20<br>Del Sister            | 19<br>na    |  |  |  |  |
| Clave                            | Descripción                                                                                                    | Cant                             | Unida                       | d %Desc          | %Desc2 | Precio                                | Importe                           |             |  |  |  |  |
| SCC<br>BRILLEX<br>T156<br>*ABONO | ENTREGA DEL APARTADO:81<br>ABRILLANTADOR CAR SHINE<br>ABRILLANTADOR DE VINIL B<br>ABSORVENTES DE ACEITE 4<br>ABONOS ANTERIORES | 1.000<br>1.000<br>1.000<br>1.000 | PIEZ<br>PIEZ<br>PIEZ<br>ACT | 'A<br>'A<br>'A   |        | 312.00<br>181.00<br>350.00<br>-400.02 | 312.0<br>181.0<br>350.0<br>-400.0 | 0<br>0<br>2 |  |  |  |  |
|                                  |                                                                                                    | Caja:1 Cor                       | te:39 1                     | C:18.90          |        | 44                                    | 2.98                              | 3           |  |  |  |  |
| Artículo                         | F2                                                                                                    |                                  |                             | Pe               | SOS    | Dólares                               |                                   |             |  |  |  |  |
| Vendedor                         |                                                                                                    | Efectivo                         |                             | 4                | 42.98  |                                       |                                   |             |  |  |  |  |
| 🗖 Cargar al Cr                   | édito del Cliente                                                                                                    | El cam                           | bio e                       | es: 0.0          | 0 pes  | 505 (0.00 dls)                        |                                   |             |  |  |  |  |

8. Presione el botón de **[F8 procesar]** y listo, se imprimirá la nota de venta.

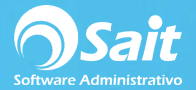

## **Consideraciones Especiales**

- 1. Si el pedido se enlaza directamente a un documento de venta (factura, nota de venta o remisión), éste ya no estará disponible para abonar porque se entiende que la mercancía ya fue entregada.
- 2. Se permite terminar de abonar en caja, para que en Ventas / Registro de Ventas, se elabore una factura enlazando el pedido (sin recibir pago) para facturar los productos entregados.
- 3. Se permite abonar un apartado con documento de nota de venta o factura.
- 4. Se permite abonar un apartado como factura a crédito solamente en caja.
- 5. Siempre se debe colocar primero el cliente antes de seleccionar la opción de abonar o entregar un apartado para excluir los pedidos cancelados.
- Pedidos entregados en nota de venta con importe en 0, en factura global saldrán con un importe de 0.01 para emitir correctamente el timbrado según lo requerido por el SAT.
- 7. No se puede entregar un apartado en tipo de documento Factura. Solamente como Nota de Venta.
- 8. No se puede facturar Notas de Venta cuando se incluye el concepto de abono a pedidos.